## 1. カウンターの設置方法(入力はすべて半角)

カウンターを設置したいページの<body>と</body>の間に下記の様にタグを挿入します。

<img src="/cgi-bin/Count.cgi?df=sample.dat">

※(imgとsrcの間は「スペース」を挿入)

※上記「sample.dat」の部分は、「お客様のFTPアカウント.dat」となるようにして下さい。

例えば、お客様のホームページのURLが、http://www.b-net.kcv.jp/~user1 の場合は <img src="/cgi-bin/Count.cgi?df=user1.dat">となります。

カウンターを設置可能なページは、1ページのみとなります。 (複数ページの設定はできません)

## 2. オプション設定

オプションを指定することによって、枠の太さなどを変更することも可能です。

オプションを複数指定するには、各オプションをカウンター名の後に「&」でつないで記述します。 なお、各オプションの設定は(キーワード=パラメータ)で指定します。

(例) dd=A

| キーワード | パラメータ                                     |
|-------|-------------------------------------------|
| dd    | カウンターのデザインを指定します。<br>用意しているデザインは以下の8種類です。 |
|       |                                           |
|       | B 00001                                   |
|       | c 000001                                  |
|       |                                           |
|       | E 000001                                  |
|       | cd 00001                                  |

|         | cdd                                      |
|---------|------------------------------------------|
|         | cdr 00001                                |
|         | ※省略するとデザインは A となります。                     |
|         |                                          |
| ft      | 枠の太さを数値で指定します。0 にすると枠無しです。               |
|         | (※上記のカウンター枠の太さの数値は「6」です)                 |
| md      | カウンタの桁数を数値で指定します。( <mark>最低が 5~</mark> ) |
| display | カウンタに現在の日付や時刻を表示できます。                    |
|         | date 12-27-200 (                         |
|         |                                          |

(例)カウンターのデザインを C、枠の太さを 6、カウンターの桁数が 7 の場合

<img src="/cgi-bin/Count.cgi?df=user1.dat&dd=C&ft=6&md=7">

※英文字の大文字、小文字の違いにご注意ください。 ※すべて半角で入力してください

(例)date&clock の入力方法

<img src="/cgi-bin/Count.cgi?display=date">

15-53-500 (

<img src="/cgi-bin/Count.cgi?display=clock">

07:56\*\*